# データ使用量の設定

| モバイルデータ通信の使用量を確認したり、使用を制限することが<br>できます。                                                                           | 1                                                                                                    |
|----------------------------------------------------------------------------------------------------|----------------------------------------------------------------------------------------------------|
|                                                                                                    | -<br>ホーム画面を上にフリック/スワイプ ラ 🔞 (設定) ラ 王八                                                                                                    |
| データ使用量利用時の操作                                                                                                    | イル ネットワーク                                                                                                    |
| モバイルデータを有効にするかどうかを設定する                                                                                            | Вай<br>Опальни<br>Эмин вваласских л                                                                                                    |
| ホーム画面を上にフリック/スワイプ ᅙ 🞯 (設定) ᅙ<br>「モバイル ネットワーク」 ゔ 「モバイルデータ」 ゔ 「モバイル<br>データ                                          | 図         Buttoth         907 >           ①         モイズルスットワーク         >           ②         田松田内のデバイス         >           ③         ローム和田日ビロック知識         >                                                                                                    |
| <ul> <li>・ モバイルデータ をタップするたびに、ON( ) / OFF</li> <li>( ) が切り替わります。</li> <li>SIMを2つ設定している場合は、最初に モバイルデータ を</li> </ul> | ③     中ーム単振の設定     >       ③     ディスフレイ     >       ③     諸ロムステークスレー     >       ④     諸田はステークスレー     >       ④     諸田はステークスレー     >                                                                                                    |
| タップした後に、SIMを選択します。<br>・確認画面が表示されたときは、画面の指示に従って操作してく<br>ださい。                                                       | (c) #MORRELER: )                                                                                                    |
|                                                                                                    | モバイルデータ                                                                                                    |
| WI-FIを使用したテータ使用量を確認する<br>ホーム画面を上にフリック/スワイプ <del>う</del>                                                           | <ul> <li>              ← モバイルネットワーク             根病モッド</li></ul>                                                                                                    |
| データ使用量の設定                                                                                                    |                                                                                                    |
| •                                                                                                    |                                                                                                    |
| <br>ホーム画面を上にフリック/スワイプ ᅙ 💿 (設定) ᅙ 王バ<br>イル ネットワーク                                                                  | ・SIMを2つ設定している場合は、「モバイルデータ」をタップした後<br>に、SIMを選択します。                                                                                                    |
| 認定<br>□□□□□ = 10 年<br>● WF # #E=FULUE12-2-2-2-2-2-2-2-2-2-2-2-2-2-2-2-2-2-2-                                      | 3                                                                                                    |
| Blattoth         07           Φ         C(CA).8.9.57-9           C         BLERADOVICA                            | 「アプリのデータ使用量」                                                                                                    |
|                                                                                                    | ← Yimobile     six ∈ 80/0                                                                                                    |
|                                                                                                    | 7 X V U 2019<br>7 4 3000<br>10 7 9 00<br>10 7 9 00 |
| (2) 使形心镜能止留作: >>                                                                                                  | V(x) ≥ x → y = y = y = x        0 - 2 y = y = -y = -y = -y = -y = -y = -y                                                                                                    |
| 2                                                                                                    | SOURCEARM:                                                                                                    |
| <b>(モバイルデータ)</b>                                                                                                  | デーク専用総合等化と10回 )                                                                                                    |
|                                                                                                    | 🏁 アプリのデータ使用量を確認できます。                                                                                                    |
| 2014 APP - 7 E 27 U 27 )<br>U (1/47-7 + )<br>SM77 - F )                                                           |                                                                                                    |
|                                                                                                    |                                                                                                    |
|                                                                                                    |                                                                                                    |
|                                                                                                    |                                                                                                    |
| 🧭 データ使用量を確認できます。                                                                                                  |                                                                                                    |

▶ アプリのデータ使用量を確認する

・SIMを2つ設定している場合は、「モバイルデータ」をタップした後 に、SIMを選択します。

| データ                                                    | 吏用量をリセットする日を設定する                                                                                                    |
|--------------------------------------------------------|----------------------------------------------------------------------------------------------------|
| 1                                                      |                                                                                                    |
| ホーム画面を                                                 | -<br>Eにフリック/スワイプ ラ 💿 (設定) ラ (モ/)                                                                                                    |
| イル ネットワ                                                | <br>                                                                                                    |
| 設定<br>・ 回応支援用<br>・ の の の の の の の の の の の の の の の の の の | in a constant of the second second seco |
| (1) 接続済みのデバイス                                          | ><br>                                                                                                    |
| (1) ホーム美麗とロック美面                                        | >                                                                                                    |
| (図)ホーム画面の設定                                            | 5                                                                                                    |
| <ul> <li>ジディスプレイ</li> <li>○ 38007=-0714-</li> </ul>    | 2                                                                                                    |
|                                                        | 5                                                                                                    |
| 使利な機能を操作                                               |                                                                                                    |

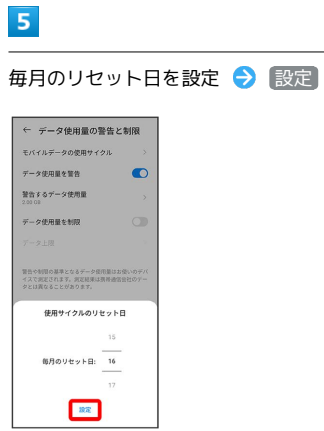

🏁 リセットする日の設定が完了します。

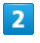

〔モバイルデータ〕

| <b>視内モード</b>           |   |
|------------------------|---|
| データセーバー<br>OFF         | > |
| アクセス ポイントとテザリング<br>OFF | > |
| モバイルデータ                | + |
| SIM力一ド                 | > |
|                        |   |
|                        |   |
|                        |   |
|                        |   |
|                        |   |
|                        |   |
|                        |   |
|                        |   |
|                        |   |
|                        |   |

・SIMを2つ設定している場合は、 モバイルデータ をタップした後 に、SIMを選択します。

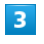

「データ使用量の警告と制限」

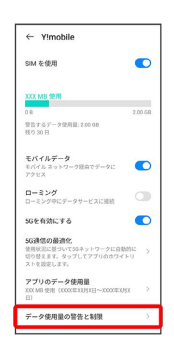

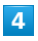

〔モバイルデータの使用サイクル〕

| :バイルデータの使用サイクル                                              | ×             |
|-------------------------------------------------------------|---------------|
| データ使用量を警告                                                   |               |
| 警告するデータ使用量<br>2.00 08                                       | >             |
| データ使用量を制限                                                   |               |
| データ上限                                                       |               |
| 管告や4回63年となるデーク目的知道な<br>イスでおこれます、東京に利用4月前的<br>クロ3月なることがあります。 | Nvのデバ<br>社のデー |

#### データ使用量が増加したときに警告する容 量を設定する

#### 1

ホーム画面を上にフリック/スワイプ ラ 🞯 (設定) ラ 王バ イル ネットワーク

| 設定  |                 |           |
|-----|-----------------|-----------|
| 0.0 | 12を始帯           |           |
| 0   | Wi-Fi           | 意続されていません |
| *   | Bluetooth       | OFF       |
|     | モバイル ネット        | ワーク       |
| •   | <b>接続済みのデ</b> ハ | 142       |
| 0   | ホーム画面とロ         | ック画面      |
| ø   | ホーム画面の話         | 定         |
|     | ディスプレイ          |           |
| 0   | 通知&ステータ         | スパー       |
| 1   | 着信音とバイフ         | レーション     |
| 6   | 便利な機能&装         | ift:      |

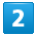

#### モバイルデータ

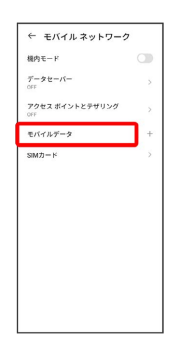

・SIMを2つ設定している場合は、 モバイルデータ をタップした後 に、SIMを選択します。

### 3

#### 「データ使用量の警告と制限」

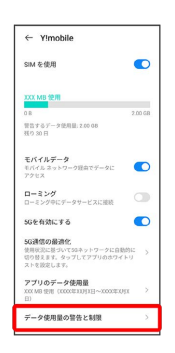

## 4

|                                                                        | B                     |
|------------------------------------------------------------------------|-----------------------|
| 「警告するデータ使用                                                             |                       |
| ← データ使用量の警告と制限                                                         |                       |
| モバイルデータの使用サイクル >                                                       |                       |
| データ使用量を留告                                                              |                       |
| 2.00 00                                                                |                       |
| データ上限                                                                  |                       |
| 警告や利用の基準となるデータ使用量はお使いのデバ<br>イスで測定されます。測定用用は関係通信会社のデー<br>タとは異なることがあります。 |                       |
|                                                                        |                       |
|                                                                        |                       |
|                                                                        |                       |
|                                                                        |                       |
|                                                                        |                       |
|                                                                        |                       |
| 5                                                                      |                       |
| ****                                                                   |                       |
| 警告する谷童を人刀                                                              | ] → 設定                |
| ← データ使用量の警告と制限                                                         |                       |
| モバイルデータの使用サイクル >                                                       |                       |
| データ使用量を整告 至らするデータ使用量                                                   |                       |
| 2.00 00                                                                |                       |
| データ上間                                                                  |                       |
| 2 60                                                                   |                       |
| an an an an an an an an an an an an an a                               |                       |
| 1 2 3 -                                                                |                       |
| 7 8 9 3                                                                |                       |
| , 0 . 🗸                                                                |                       |
|                                                                        |                       |
|                                                                        |                       |
| 🏴 テータ警告の名                                                              | 全の設定が元」します。           |
| ・データ使用量は目                                                              | 安です。実際の使用量とは異なる場合がありま |
| す。                                                                     |                       |
|                                                                        |                       |
|                                                                        |                       |
| 自動通信・                                                                  | 同期の設定変更について           |
| •                                                                      |                       |
| 設定を変更すること                                                              | で、自動通信による通信量を抑制できます。  |
| 設定変更の方法は次                                                              |                       |
|                                                                        |                       |
|                                                                        |                       |
| 項目                                                                     | 説明                    |
|                                                                        | 位置情報の利用を無効にします。詳しくは、  |
| 位置情報                                                                   | 「位置情報」を参照してください。      |
|                                                                        |                       |
|                                                                        | アカワントに設定されている、アノリやテー  |

| 自動同期               | アカウントに設定されている、アプリやデー<br>タの自動同期を無効にします。詳しくは、<br>「パスワードとアカウント」を参照してくだ<br>さい。 |
|--------------------|----------------------------------------------------------------------------|
| バックグラウン<br>ドデータの通信 | バックグラウンドデータの通信を制限しま<br>す。詳しくは、「バックグラウンドのモバイ<br>ルデータ通信を制限する」を参照してくださ<br>い。  |
| 海外での通信             | 海外でのご利用の際に、通信しないよう設定<br>します。詳しくは、「データローミングの設                               |

定を変更する」を参照してください。

\_.

# 

◎ ホーム振振の放定
 ◎ ディスプレイ
 ② 送知はステータスパー
 ③ 送知はステータスパー
 ④ 送知はたメークコン
 ⑤ 使利な機能な操作

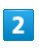

モバイルデータ

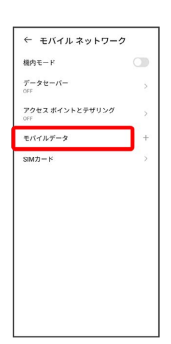

・SIMを2つ設定している場合は、 モバイルデータ をタップした後 に、SIMを選択します。

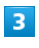

データ使用量の警告と制限

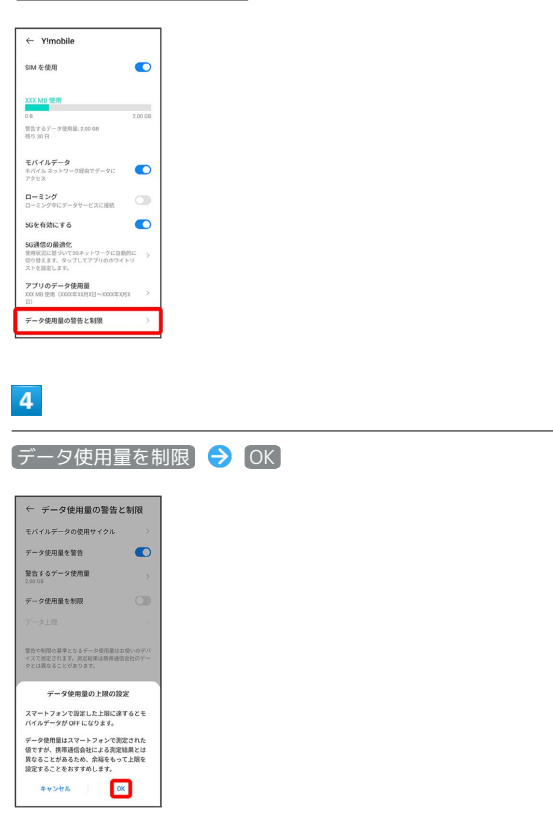

| - |  |
|---|--|
|   |  |

# 

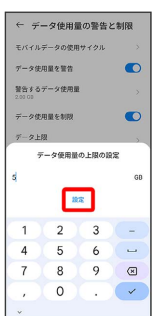

🏁 データ使用の上限値の設定が完了します。

バックグラウンドのモバイルデータ通信を 制限する

### 1

ホーム画面を上にフリック/スワイプ ⋺ 🙆 (設定) ラ 王バ イル ネットワーク

| 設定  |             |         |
|-----|-------------|---------|
| 0.1 | 126108      |         |
|     | W-Fi stee   | れていません) |
| *   | Bluetooth   | OFF 3   |
|     | モバイル ネットワーク | 3       |
| 6   | 接続済みのデバイス   | 3       |
| Ø   | ホーム画面とロック画  |         |
| 6   | ホーム画面の設定    | 3       |
|     | ディスプレイ      | 3       |
| 0   | 送知&ステータスバー  | 3       |
| 1   | 着信音とバイブレーシ  | י עו    |
| 6   | 便利な機能&操作    | 3       |

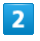

モバイルデータ

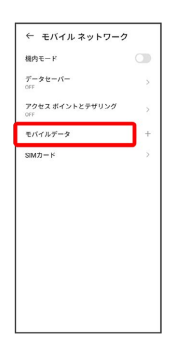

・SIMを2つ設定している場合は、 モバイルデータ をタップした後 に、SIMを選択します。

### 3

「アプリのデータ使用量」

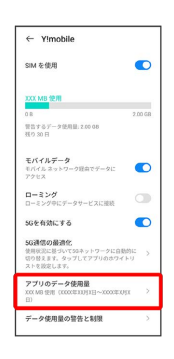

4

制限したいアプリ名をタップ

| ↓ モバイルデータ使用量                                    |                  |
|-------------------------------------------------|------------------|
| (月X日~)X(月X日 ・                                   | ۲                |
| XX MB SCR                                       |                  |
|                                                 | 2.0<br>55<br>255 |
|                                                 |                  |
| (                                               |                  |
| vina xvina                                      |                  |
| Google Play 7.1-7*                              | 2                |
| 🛓 Google Play 総発者サービス                           | ×                |
| Google の音声サービス                                  | >                |
| YouTube Music                                   |                  |
|                                                 | 2                |
| G Google                                        | >                |
| ConfigUpdater                                   | ž                |
|                                                 | ント               |
|                                                 |                  |
| Google Play 3 h 7                               |                  |
|                                                 |                  |
| X用X日~XX月X日 ▼                                    |                  |
| 今月の合計                                           | XOC MB           |
| 7877772                                         | XXXX MB          |
| 19999792F                                       | AACMB            |
| ペランジ フンジャ デージ<br>ペックグラウンドでのモバイルデータの<br>原目を有効にする |                  |
|                                                 |                  |
|                                                 |                  |
|                                                 |                  |
|                                                 |                  |
|                                                 |                  |

🏁 バックグラウンド通信の制限の設定が完了します。